## ขั้นตอนการสมัครสมาชิก

## <u>สำหรับลูกค้า</u>

|                                                                                                    | กับฐานข้อมูลลูกค้าของบริษัท<br>   |
|----------------------------------------------------------------------------------------------------|-----------------------------------|
| <ul> <li>อังกุลผู้ใช้มาน</li> <li>กรอกข้อมูลผู้ใช้งาน (ผู้เกือกรมธรรม์ของกรุงเทพประกันซีวิต กรุณากรอกข้อมูลให้ตรง</li> <li>ร้องกลุ้งใช้มาน</li> <li>กรอกข้อมูลผู้ใช้งาน (ผู้เกือกรมธรรม์ของกรุงเทพประกันซีวิต กรุณากรอกข้อมูลให้ตรง</li> <li>ร่อ (Name)</li> <li>บบสกุล [Surname]</li> <li>ประเภทบัตร (Card Type)</li> <li>เลขที่บัตรประชาชน/หนังสือเดินทาง (Card No</li> <li>บัตรประชาชน (ID Card)</li> <li>รับเกิด (Birthday)</li> <li>เบอรมีอถือ (Mobile No.)</li> <li>รับเลิ (Email)</li> <li>ถึงอน • ป •</li> <li>รับสล์ (Email)</li> <li>ส่วยกับรูงรู้ใช้งาน</li> <li>กรอกชื่อผู้ใช้งาน รหัลผ่าน และยืนยันรหัลผ่านตามชื่อกำหนด</li> <li>ส่วยกับกงอักเธร</li> </ul> | กับฐานข้อมูลลูกค้าของบริษัท<br>   |
| ข้อมูลผู้ใช้งาน          ข้อมูลผู้ใช้งาน       (ผู้ถือกรมธรรม์ของกรุงเทพบ!ระกันชีวิต กรุณากรอกข้อมูลให้ตรง         ชื่อ (Name)       บบมสกุล (Surname)         ประเภทบัตร (Card Type)       เลขกีบัตรประชาชน/หนัมสือเดินทาม (Card Not         บ้ารประชาชน (ID Card)       •         วันเกิด (Birthday)       เบอรมือถือ (Mobile No.)         วัน       •         อัณส์ (Email)       •         อัณส์ (Email)       •         เลือด       •         อันร์ (Birthday)       •         อันส์ (Email)       •         อันส์ (Email)       •         อันร์ (Email)       •         อันร์ (Birthday)       •         •       •                                                 | กับฐานข้อมูลลูกค้าของบริษัท<br>.) |
| ชื่อ [Name] บาบสกุล [Surname]<br>ประเภทบัตร (Card Type) เลขที่บัตรประชาชน/หนังสือเดินทาง (Card No<br>บัตรประชาชน (ID Card) •<br>วันเกิด (Birthday) เมอร์มือถือ (Mobile No.)<br>วัน • เถือน • ปิ •<br>อีณล์ (Email)<br>อีณล์ (Email)<br>ชื่อผู้ใช้งาน รหัสผ่าน และยืนยันรหัสผ่านตามป้อกำหนด<br>ชื่อผู้ใช้งาน (Username) กัวอักษรภาษาอังกฤษและหรือดัวเลข 6 - 10 ถัวอักษร                                                                                                    |                                   |
| ประเภทบัตร (Card Type) เลขที่บัตรประชาชน/หนังสือเดินทาง (Card No<br>บัตรประชาชน (ID Card) •       บัตรประชาชน (ID Card)     •       วันเกิด (Birthday)     เบอร์มือถือ (Mobile No.)       วัน     •       มันส์ (Email)         อ้นล์ (Email)         อ้าค่าบัญชีผู้ใช้งาน         ด้อค่าบัญชีผู้ใช้งาน         ไป         ข้อการอกชื่อผู้ใช้งาน ราหัสผ่าน และยืนยันราหัสผ่านตามช้อกำหนด                                                                                                    | L.                                |
| ประเภทบัตร (Card Type) เลขที่บัตรประชาชน/หนังสือเดินทาง (Card No<br>บัตรประชาชน (ID Card) • เบอร์มือถือ (Mobile No.)<br>วันเกิด (Birthday) เบอร์มือถือ (Mobile No.)<br>วัน • เดือน • ปี •                                                                                                    | .]                                |
| บัตรประชาชน (ID Card) เบอร์มือถือ (Mobile No.) วัน • เถือน • ปี • วัน • เถือน • ปี • วัน • เถือน • ปี • วันล์ (Email) ด้วก่าบัญชีบู้ใช้งาน อาทัสยผู้ใช้งาน อาทัสผ่าน และยืนยันอาหัสผ่านตามข้อกำหนด ช่อผู้ใช้งาน (Username) ด้วอักษรภาษาอังกฤษและหรือดัวเลข 6 - 10 ดัวอักษร                                                                                                    |                                   |
| มันกัด (Birthday) เบอร์มือถือ (Mobile No.)       วัน <ul> <li>เถือน</li> <li>บ</li> <li>เมส์ (Email)</li> </ul> <ul> <li>สั่งผู้ใช้งาน</li> <li>รหัสผ่าน และยืนยันรหัสผ่านตามช้อกำหนด</li> <li>ส่อผู้ใช้งาน (Username)</li> <li></li></ul>                                                                                                    |                                   |
| รับ<br>สัมส์ (Email)<br>(อ้าก่าบัญชีผู้ใช้งาน ) หัสผ่าน และยืนยันรหัสผ่านตามข้อกำหนด<br>(อ่อู้ใช้งาน (Username)<br>(อ่อู้ใช้งาน (Username)                                                                                                    |                                   |
| กรอกชื่อผู้ใช้งาน รหัสผ่าน และยืนยันรหัสผ่านตามข้อกำหนด<br>ไอผู้ใช้งาน (Username) ตัวอักษรภาษาอังกฤษและหรือตัวเลข 6 - 10 ตัวอักษร                                                                                                    |                                   |
| ตั๋งก่าบัญชีผู้ใช้งาน 3 กรอกชื่อผู้ใช้งาน รหัสผ่าน และยืนยันรหัสผ่านตามข้อกำหนด<br>ช่อผู้ใช้งาน (Username) ตัวอักษรภาษาอังกฤษและหรือตัวเลข 6 - 10 ตัวอักษร                                                                                                    |                                   |
| ตั๋งก่าบัญชีผู้ใช้งาน 3 กรอกชื่อผู้ใช้งาน รหัสผ่าน และยืนยันรหัสผ่านตามข้อกำหนด<br>ส่อผู้ใช้งาน (Username) ตัวอักษรภาษาอังกฤษและหรือตัวเลข 6 - 10 ตัวอักษร                                                                                                    |                                   |
| ชื่อผู้ใช้มาน (Username) ตัวอักษรภาษาอัมกฤษและหรือตัวเลข 6 - 10 ตัวอักษร                                                                                                    |                                   |
|                                                                                                    |                                   |
|                                                                                                    |                                   |
| หลมาน (Password) ด้วอกษรภาษาอมกฤษพมพเลก พมพเหญ และตวเลข 8 - 15 ตวอกษร                                                                                                    |                                   |
| มีนยันรหัสผ่าน (Confirm Password)                                                                                                    |                                   |
|                                                                                                    |                                   |
| 4 คลิกปุ่ม ลงทะเบียน                                                                                                    |                                   |
| <b>ลงทะเบียน</b> ยกเลิก                                                                                                    |                                   |
| 5 ใส่รหัส OTP ที่ได้รับจากมือถือ                                                                                                    |                                   |
| หสอามอม OTP : QZKB<br>ส่รหัสที่ได้รับจาก SMS : (ตรวจสอบรหัสอ้างอิง OTP ต้องตรงกัน) เกมรณีที่ท่านไม                                                                                                    |                                   |

## <u>สำหรับตัวแทน</u>

| กรุงเทพประกันชีวิต |
|--------------------|
| 1                  |

|                                                                                                    |                                                                                                    |                                                                                                    | สังกาบเป็น "ตักแขน" และกออกอะัสตัวแขน                                                                      |
|----------------------------------------------------------------------------------------------------|----------------------------------------------------------------------------------------------------|----------------------------------------------------------------------------------------------------|----------------------------------------------------------------------------------------------------|
| บระเภทผูเขมาน (Account Type)                                                                                                    |                                                                                                    | เผเตเเกาะะานเพ็เ                                                                                                    | าง เพยาต่อง เมตราม และเเมืองหมืองไปได้ไป                                                                   |
|                                                                                                    |                                                                                                    |                                                                                                    | รหัสตัวแทน (Agent Code)                                                                                    |
|                                                                                                    | 🔵 ລູກຄ້າ                                                                                                    | 🔘 ຕັວແກນ                                                                                                    |                                                                                                    |
| ข้อมูลผู้ใช้งาน 2 กรอกข้อ                                                                                                    | มูลผู้ใช้งาน (กรุณากรอกข้อมูลให้ต                                                                                                    | รงกับฐานข้อมูลตัวแทนของบริษัท                                                                                                    | n)                                                                                                    |
| ə (Name)                                                                                                    |                                                                                                    | นามสกุล (Surname)                                                                                                    |                                                                                                    |
| ระเภทบัตร (Card Type)                                                                                                    |                                                                                                    | เลขที่บัตรประชาชน (Card No.)                                                                                                    |                                                                                                    |
| บัตรประชาชน (ID Card)<br>มเกิด (Birthday)                                                                                                    | ۲                                                                                                    | เบอร์มือถือ (Mobile No.)                                                                                                    |                                                                                                    |
| วัน 🔻 เดือน 🔻                                                                                                    | , Ū •                                                                                                    |                                                                                                    |                                                                                                    |
| ພá (Email)                                                                                                    |                                                                                                    |                                                                                                    |                                                                                                    |
|                                                                                                    |                                                                                                    |                                                                                                    |                                                                                                    |
|                                                                                                    |                                                                                                    |                                                                                                    |                                                                                                    |
| ตั้งก่าบัญชีผู้ใช้งาน  กรอ                                                                                                    | กชื่อผู้ใช้งาน รหัสผ่าน และยืนยันรหั                                                                                                    | ัลผ่าน                                                                                                    |                                                                                                    |
| ตั้มค่าบัญชีผู้ใช้มาน <b>3</b> กร <sub>ั</sub> ญ<br>อผู้ใช้มาน (Username)                                                                                                    | กชื่อผู้ใช้งาน รหัสผ่าน และยืนยันรหั                                                                                                    | ัสผ่าน<br>เะหรือตัวเลข 6 - 10 ตัวอักษร                                                                                                    |                                                                                                    |
| ตั๋มก่าบัญชีผู้ใช้มาน 3 กร <sub>ั</sub> ญ<br>้อผู้ใช้มาน (Username)<br>หัสเข่าน (Password)                                                                                                    | กชื่อผู้ใช้งาน รหัสผ่าน และยืนยันรหั<br>ตัวอักษรภาษาอังกฤษแล<br>ตัวอักษรภาษาอังกฤษพีเ                                                                     | ัดผ่าน<br>เหรือตัวเลข 6 - 10 ตัวอักษร<br>มพ์เล็ก พิมพ์ใหญ่ และตัวเลข 8 - 15 ตัว                                                                                                    | อักษร                                                                                                    |
| ตั๋งก่าบัญชีผู้ใช้งาน 3 กร <sub>ั</sub> ข<br>้อผู้ใช้งาน (Username)<br>หัสผ่าน (Password)<br>น่ยยันรหัสผ่าน (Confirm Password)                                                                                                    | กชื่อผู้ใช้งาน รหัสผ่าน และยืนยันรหั<br>ตัวอักษรภาษาอังกฤษแล<br>ตัวอักษรภาษาอังกฤษพิเ                                                                     | ัดผ่าน<br>เะหรือตัวเลข 6 - 10 ตัวอักษร<br>มพ์เล็ก พิมพ์ใหญ่ และตัวเลข 8 - 15 ตัว                                                                                                    | อักษร                                                                                                    |
| ตั๋มค่าบัญชีผู้ใช้มาน 3 กร <sub>ั</sub> ญ<br>ใจผู้ใช้มาน (Username)<br>หัสน่าน (Password)<br>มันยันรหัสน่าน (Confirm Password)                                                                                                    | กชื่อผู้ใช้งาน รหัสผ่าน และยืนยันรหั<br>ตัวอักษรภาษาอังกฤษแล<br>ตัวอักษรภาษาอังกฤษพีเ                                                                     | ัดผ่าน<br>เหรือตัวเลข 6 - 10 ตัวอักษร<br>มพ์เล็ก พิมพ์ใหญ่ และตัวเลข 8 - 15 ตัว<br>กปุ่ม ดงทะเบียน                                                                                                    | อักษร                                                                                                    |
| ตั้งค่าบัญชีผู้ใช้งาน 3 กร <sub>ั</sub> ข<br>อผู้ใช้งาน (Username)<br>หัสผ่าน (Password)<br>นยันรหัสผ่าน (Confirm Password)                                                                                                    | กชื่อผู้ใช้งาน รหัสผ่าน และยืนยันรหั<br>ตัวอักษรภาษาอังกฤษแล<br>ตัวอักษรภาษาอังกฤษพีเ<br>(คลิา<br>(คลิา<br>(คลิา                                          | ัดผ่าน<br>เะหรือตัวเลข 6 - 10 ตัวอักษร<br>มพ์ลึก พิมพ์ใหญ่ และตัวเลข 8 - 15 ตัว<br>กปุ่ม ดงทะเบียน<br>ยกเลิก                                                                                                | อักษร                                                                                                    |
| ตั๋มค่าบัญชีผู้ใช้มาน 3 กิร <sup>ค</sup><br>อผู้ใช้มาน (Username)<br>หัสน่าน (Password)<br>เนยันรหัสน่าน (Confirm Password)<br>รหัสอ้ามอิม OTP : QZKB                                                                                                    | กชื่อผู้ใช้งาน รหัสผ่าน และยืนยันรหั<br>ตัวอักษรภาษาอังกฤษแล<br>ตัวอักษรภาษาอังกฤษพิเ<br>(4) คลิเ<br>องกะเบียน<br>(5) ใส่รหัส O                           | ัดผ่าน<br>เะหรือตัวเลข 6 - 10 ตัวอักษร<br>มพ์เล็ก พิมพ์ใหญ่ และตัวเลข 8 - 15 ตัว<br>กปุ่ม ดงทะเบียน<br>ยกเลิก<br>TP ที่ได้รับจากมือถือ                                                                      | อักษร                                                                                                    |
| ตั้งค่าบัญชีผู้ใช้งาน 3 กิรข<br>อผู้ใช้งาน (Username)<br>หัสผ่าน (Password)<br>นยันรหัสผ่าน (Confirm Password)<br>รหัสอ้างอิง OTP : QZKB<br>ใส่รหัสที่ได้รับาาก SMS :                                                                                                    | กชื่อผู้ใช้งาน รหัสผ่าน และยืนยันรหั<br>ตัวอักษรภาษาอังกฤษแล<br>ตัวอักษรภาษาอังกฤษพิเ<br>สิ่าอักษรภาษาอังกฤษพิเ<br>(คลิ่า<br>สิ่ารหัส O<br>โดยตรวจสอบรหัส | ัสผ่าน<br>เะหรือตัวเลข 6 - 10 ตัวอักษร<br>มพ์เล็ก พิมพ์ใหญ่ และตัวเลข 8 - 15 ตัว<br>มพ์เล็ก พิมพ์ใหญ่ และตัวเลข 8 - 15 ตัว<br>ยุกเลิก<br>ยุกเลิก<br>มห์เล็ก<br>ที่ได้รับจากมือถือ<br>อ้างอิง OTP ต้องตรงกัน | อักษร<br>อักษร<br>ส OTP จะหมดอายุภายใน 5 นาที<br>เกรณีที่ท่านไม่ได้รับ SMS-OTP                             |
| <ul> <li>ตั้งค่ามัญชีผู้ใช้งาน 3 กรอ</li> <li>อผู้ใช้งาน (Username)</li> <li>หัสน่าน (Password)</li> <li>นยันรหัสน่าน (Confirm Password)</li> <li>เร้าสอ้างอิง OTP : QZKB</li> <li>ใส่รหัสที่ได้รับจาก SMS :</li> <li>เมายเลขโกรศัพท์ที่ลงกะเบียนรับ SMS-OTP 080</li> </ul> | กชื่อผู้ใช้งาน รหัสผ่าน และยืนยันรหั<br>ตัวอักษรภาษาอังกฤษพิ<br>ดัวอักษรภาษาอังกฤษพิ<br>(คลิก<br>(คลิก<br>(คยตรวจสอบรหัส<br>(อยตรวจสอบรหัส<br>(อาคลิก     | ัลผ่าน<br>เหรือตัวเลข 6 - 10 ตัวอักษร<br>มพ์เล็ก พิมพ์ใหญ่ และตัวเลข 8 - 15 ตัว<br>ทปุ่ม ดงทะเบียน<br>ยกเลิก<br>TP ที่ได้รับจากมือถือ<br>อ้างอิง OTP ต้องตรงกัน<br>ปุ่ม ยืนยัน                              | อักษร<br>ส OTP จะหมดอายุภายใน 5 นาที<br>เกรณีที่ท่านไม่ได้รับ SMS-OTP<br>กดเพื่อขอรหัส OTP <b>อีกครั้ม</b> |